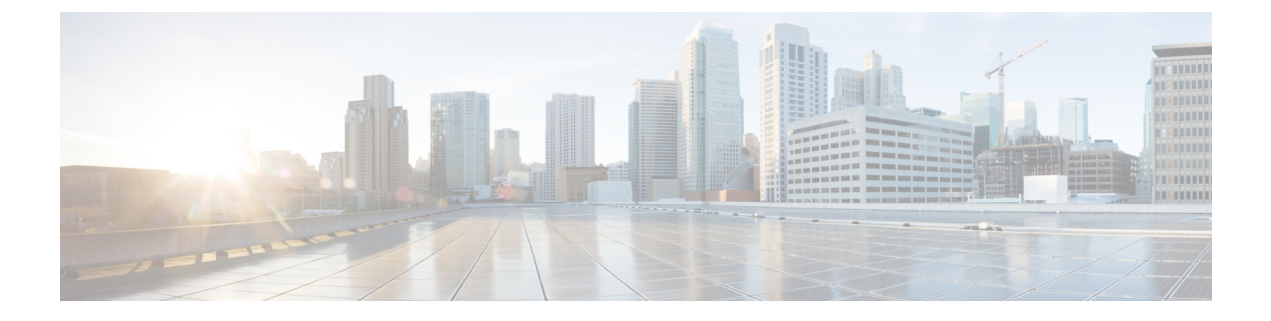

# ネットワーク関連の設定

この章は、次の内容で構成されています。

- サーバ NIC の設定 (1ページ)
- ・共通プロパティの設定(13ページ)
- IPv4 の設定 (16 ページ)
- IPv6 の設定 (18 ページ)
- ICMP の設定 (21 ページ)
- サーバー VLAN の設定 (23 ページ)
- ポートプロファイルへの接続(24ページ)
- ネットワークインターフェイスの設定(26ページ)
- ネットワークセキュリティの設定(28ページ)
- ネットワークタイムプロトコルの設定(31ページ)
- IP アドレスの ping (32 ページ)

# サーバ NIC の設定

## サーバー NIC

### NICモード

NIC モード設定により、Cisco IMC に到達できるポートが決定します。プラットフォームに応じて、次のネットワーク モード オプションを使用できます。

- •[専用(Dedicated)]: Cisco IMC へのアクセスに管理ポートを使用します。
- [Cisco カード(Cisco Card)]: アダプタカード上の任意のポートをCisco IMCへのアクセスに使用できます。Cisco アダプタカードは、ネットワーク通信サービスインターフェイスプロトコルサポート(NCSI)のあるスロットに取り付ける必要があります。
- [共有 LOM (Shared LOM) : Cisco IMC にアクセスするために使用できる LOM (LAN On Motherboard) ポート。

 [共有 LOM 拡張(Shared LOM Extended)]: Cisco IMC へのアクセスに使用できる LOM ポートまたはアダプタ カードのポート。Cisco アダプタ カードは、NCSI をサポートする スロットに装着する必要があります。

(注) [共有 LOM (Shared LOM)]ポートおよび[共有 LOM 拡張 (Shared LOM Extended)]ポートは、一部のCシリーズサーバでのみ使用できます。

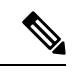

- (注) その他の UCS C シリーズ M4、M5、C220 M6、および C240 M6 サーバーでは、NIC のモードは、デフォルトで [共有 LOM 拡張 (Shared LOM Extended)]に設定されます。
  - ・共有 OCP: OCP アダプタカード LOM ポートは、Cisco IMC にアクセスするために使用されます。次のステップで、[アクティブ-アクティブ (Active-active)]または[アクティブ-スタンバイ (Active-standby)]のいずれかの NIC 冗長化設定を選択する必要があります。
  - ・共有 OCP 拡張: この NIC モードでは、DHCP 応答が OCP アダプタ カード LOM ポートと Cisco 仮想インターフェイス カード (VIC) ポートの両方に返されます。サーバがスタンド アロン モードであるために、Cisco VIC 接続でその IP アドレスが Cisco UCS Manager シス テムから取得されないと判別された場合は、その Cisco VIC からのその後の DHCP 要求は 無効になります。

(注) [共有 OCP (Shared OCP)]および[共有 OCP 拡張 (Shared OCP Extended)]ポートは、Cisco UCS C225 M6、C245 M6、C220 M7、および C240 M7 サーバーでのみ使用できます。

#### デフォルトのNICモード設定:

• UCS C シリーズ C125 M5 サーバーおよび S3260 サーバーの場合、[NIC モード (NIC Mode)]はデフォルトで[Cisco カード (Cisco Card)]に設定されています。

Cisco UCS C225 M6、C245 M6、C220 M7、および C240 M7 サーバーの場合:

- ・サーバーに Cisco VIC カードと OCP カードがある場合、デフォルトの NIC モードは共有 OCP 拡張になり、NIC 冗長性は active-active に設定されます。
- ・サーバーのNCSI対応スロットにVICカードが装着されているものの、OCPカードがない 場合、デフォルトのNICモードはCisco Cardになります。
- ・サーバーに VIC カードも OCP カードもない場合、デフォルトの NIC モードは専用モード に設定され、NIC 冗長性はなしに設定されます。

### NIC 冗長化

選択した NIC モードとご使用のプラットフォームに応じて、次の NIC 冗長化オプションを使 用できます。

- •[アクティブ-アクティブ (active-active)]: サポートされている場合、設定されている NIC モードに関連付けられたすべてのポートが同時に動作します。これにより、スループット が増加し、Cisco IMC への複数のパスが提供されます。
- [アクティブ-スタンバイ(active-standby)]:設定されている NIC モードに関連付けられ たポートで障害が発生した場合、トラフィックは、そのNICモードに関連付けられている 他のポートの1つにフェールオーバーします。
- (注) このオプションを選択する場合は、設定されているNICモードに 関連付けられたすべてのポートが同じサブネットに接続され、ど のポートが使用されてもトラフィックの安全が保証されるように する必要があります。
  - •[なし(None)]: 専用(*Dedicated*) モードでは、NIC 冗長性は なし(*None*) に設定され ます。

使用できる冗長化モードは、選択されているネットワークモードとプラットフォームによって 異なります。使用できるモードについては、次を参照してください、『*Hardware Installation Guide*』 (HIG) を参照してください。C シリーズの HIG は、次の URL にあります。 http://www.cisco.com/en/US/products/ps10493/prod\_installation\_guides\_list.html

#### VICスロット

Cisco カードモードで管理機能に使用できる VIC スロット。

C240 M6、C245 M6、および C240 M7 の場合、VIC スロット オプションは次のとおりです。

- •[ライザー1 (Riser 1)]: スロット1およびスロット2
- •[ライザー2(Riser 2)]: スロット4およびスロット5
- mLOM

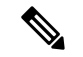

- (注) C240 M6 および C245 M6 C240 M6、C245 M6、および C240 M7 の場合、工場出荷時のデフォ ルト設定にリセットした後、スロットの優先順位は次のとおりです。
  - 1. mLOM
  - 2. ライザー1:スロット2、およびライザー2~スロット5
  - 3. ライザー1:スロット1、およびライザー2~スロット4

C220 M6 および C225 M6 C220 M6、C225 M6、および C220 M7 の場合、VIC スロットオプションは次のとおりです。

- [ライザー1 (Riser 1)]: スロット1が選択されます。
- •[ライザー3(Riser 3)]: スロット3が選択されます。

• mLOM

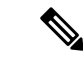

- (注) C220 M6、C225 M6、および C220 M7 の場合、工場出荷時のデフォルト設定にリセットした 後、スロットの優先順位は次のとおりです。
  - 1. mLOM
  - **2.** ライザー1:スロット1
  - 3. ライザー3:スロット3

C125 M5 の場合、VIC スロットオプションは [ライザー2 (Riser 2)]です。

C220 M4、C220 M5 および C240 M5 サーバーでは、VIC スロット オプションは次のとおりです。

•[ライザー1 (Riser 1)]: スロット1 が選択されます。

•[**ライザー2**(**Riser 2**)]: スロット2が選択されます。

• [FLEX LOM]: スロット3(MLOM)が選択されます。

C240 M5 SD サーバーでは、VIC スロット オプションは次のとおりです。

• [ライザー2 (Riser 2)]: スロット2 が選択されます。

•[mLOM]: mLOM スロットの VIC カードが選択されています。

C240 M4 サーバーでは、VIC スロット オプションは次のとおりです。

- [Riser 1]: スロット2がプライマリスロットですが、スロット1も使用できます。
- •[ライザー2(Riser 2)]: スロット5 がプライマリ スロットですが、スロット4 も使用で きます。
- [FLEX LOM]: スロット7 (MLOM) が選択されます。

C480 M5 ML サーバーの場合、Cisco カードモードスロットはスロット 11 およびスロット 12 です。

次のオプションを使用できるのは一部の UCS C シリーズ サーバーだけです。

• 4

• 5

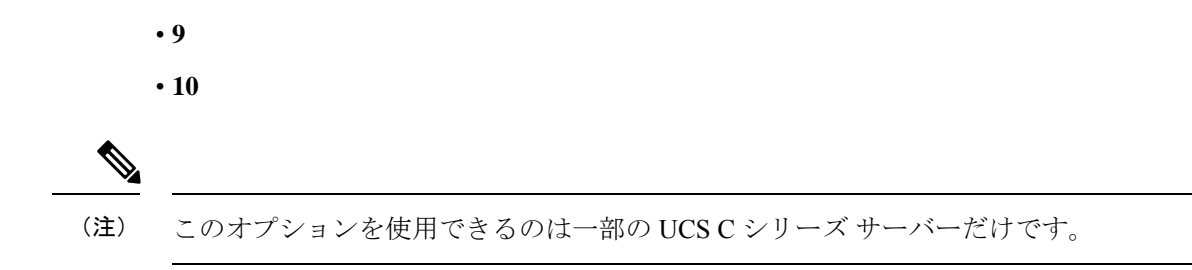

## サーバー NIC の設定

NIC モードと NIC 冗長化を設定する場合は、サーバーの NIC を設定します。

#### 始める前に

NICを設定するには、admin 権限を持つユーザーとしてログインする必要があります。

#### 手順

|               | コマンドまたはアクション                                                                                                    | 目的                                                                                                    |
|---------------|----------------------------------------------------------------------------------------------------|----------------------------------------------------------------------------------------------------|
| ステップ1         | Server# scope cimc                                                                                                    | Cisco IMC コマンドモードを開始します。                                                                                                    |
| ステップ2         | Server /cimc # scope network                                                                                                    | Cisco IMC ネットワーク コマンド モー<br>ドを開始します。                                                                                                    |
| ステップ <b>3</b> | Server /cimc/network # set mode<br>{dedicated   shared_lom   shared_lom_10g<br>  shipping   cisco_card   share_lom_ext  <br>shared_ocp   shared_ocp_ext} | <ul> <li>NIC モードを次のいずれかに設定します。</li> <li>「専用(Dedicated)]: Cisco IMC へのアクセスに管理ポートを使用します。</li> <li>「Cisco カード(Cisco Card)]: アダプタカード上の任意のポートをCisco IMC へのアクセスに使用できます。Cisco アダプタカードは、Network Communications Services Interface プロトコル(NCSI)をサポートするスロットに装着する必要があります。</li> <li>「共有 LOM(Shared LOM): Cisco IMC にアクセスするために使用できる LOM(LAN On Motherboard) ポート。</li> <li>「共有 LOM 拡張(Shared LOM Extended)]: Cisco IMC へのアクセ</li> </ul> |

| <br>コマンドまたはアクション | 目的                                                                                                    |                                                                                                    |
|------------------|----------------------------------------------------------------------------------------------------|----------------------------------------------------------------------------------------------------|
|                  | スに使用で<br>アダプタナ<br>ダプタカー<br>するスロッ<br>ます。                                                                                                    | きる LOM ポートまたは<br>カードのポート。Cisco ア<br>- ドは、NCSI をサポート<br>トに装着する必要があり                                                                          |
|                  | (注)                                                                                                    | [共有 LOM (Shared<br>LOM)]ポートおよび<br>[共有 LOM 拡張<br>(Shared LOM<br>Extended)]ポートは、<br>一部のCシリーズサー<br>バでのみ使用できま<br>す。                             |
|                  | (注)                                                                                                    | その他の UCS C シリー<br>ズ M4、M5、C220<br>M6、および C240 M6<br>サーバーでは、NIC の<br>モードは、デフォルト<br>で [共有 LOM 拡張<br>(Shared LOM<br>Extended)]に設定され<br>ます。     |
|                  | ・共有 OCP<br>LOM ポー<br>セスするた<br>ステップで<br>ブ(Active<br>ティブ-スタ<br>(Active-sta<br>NIC 冗長化<br>ります。                                                                        | : OCP アダプタ カード<br>トは、Cisco IMC にアク<br>めに使用されます。次の<br>、[アクティブ-アクティ<br>-active)]または[アク<br>タンバイ<br>andby)]のいずれかの<br>設定を選択する必要があ                |
|                  | <ul> <li>・共有 OCP #</li> <li>は、DHCP</li> <li>カード LOI</li> <li>ンターフェ</li> <li>トの両方に</li> <li>タンドアロ</li> <li>Cisco VIC #</li> <li>Cisco UCS</li> <li>得されない</li> </ul> | 広張:このNICモードで<br>応答がOCPアダプタ<br>MポートとCisco仮想イ<br>イスカード(VIC)ポー<br>返されます。サーバがス<br>ンモードであるために、<br>接続でそのIPアドレスが<br>Manager システムから取<br>と判別された場合は、そ |

|       | コマンドまたはアクション                                                           | 目的                                                                                                    |
|-------|------------------------------------------------------------------------|----------------------------------------------------------------------------------------------------|
|       |                                                                        | の Cisco VIC からのその後の DHCP<br>要求は無効になります。                                                                                                    |
|       |                                                                        | <ul> <li>(注) [共有 OCP (Shared OCP)]および[共有 OCP 拡張 (Shared OCP Extended)]ポートは、</li> <li>Cisco UCS C225 M6、</li> <li>C245 M6、C220 M7、および C240 M7 サーバーでのみ使用できます。</li> </ul> |
|       |                                                                        | デフォルトのNICモード設定:                                                                                                    |
|       |                                                                        | <ul> <li>• UCS C シリーズ C125 M5 サーバー<br/>および S3260 サーバーの場合、[NIC<br/>モード (NIC Mode)]はデフォル<br/>トで [Cisco カード (Cisco Card)]<br/>に設定されています。</li> </ul>                       |
|       |                                                                        | • Cisco UCS C225 M6、C245 M6、<br>C220 M7、および C240 M7 サーバー<br>の場合:                                                                                                    |
|       |                                                                        | <ul> <li>・サーバーに Cisco VIC カードと<br/>OCPカードがある場合、デフォ<br/>ルトの NIC モードは共有 OCP<br/>拡張になり、NIC 冗長性は<br/>active-active に設定されます。</li> </ul>                                     |
|       |                                                                        | <ul> <li>・サーバーの NCSI 対応スロット<br/>に VIC カードが装着されてい<br/>るものの、OCP カードがない<br/>場合、デフォルトの NIC モー<br/>ドは Cisco Card になります。</li> </ul>                                          |
|       |                                                                        | ・サーバーに VIC カードも OCP<br>カードもない場合、デフォルト<br>の NIC モードは専用モードに<br>設定され、NIC 冗長性はなしに<br>設定されます。                                                                               |
| ステップ4 | Server /cimc/network # set vic-slot {none  <br>riser1   riser2   mlom} | VIC スロットは、MLON またはサポー<br>トされるライザーで使用可能な Cisco<br>カードに設定できます。                                                                                                    |

| コマンドまたはアクション | 目的                                                                                                    |
|--------------|----------------------------------------------------------------------------------------------------|
|              | C240 M6、C245 M6、および C240 M7 の<br>場合、VIC スロット オプションは次の<br>とおりです。                                                          |
|              | •[ライザー1 (Riser 1)]:スロット<br>1およびスロット2                                                                                     |
|              | •[ライザー2 (Riser 2)]: スロット<br>4 およびスロット 5                                                                                  |
|              | • mLOM                                                                                                    |
|              | <ul> <li>(注) C240 M6、C245 M6、および<br/>C240 M7 の場合、工場出荷<br/>時のデフォルト設定にリ<br/>セットした後、スロットの<br/>優先順位は次のとおりで<br/>す。</li> </ul> |
|              | 1. mLOM                                                                                                    |
|              | <ol> <li>ライザー1:スロット</li> <li>2、およびライザー2~</li> <li>スロット5</li> </ol>                                                       |
|              | <ol> <li>ライザー1:スロット</li> <li>1、およびライザー2~</li> <li>スロット4</li> </ol>                                                       |
|              | C220 M6、C225 M6、および C220 M7 の<br>場合、VIC スロット オプションは次の<br>とおりです。                                                          |
|              | •[ライザー1 (Riser 1)]:スロット<br>1が選択されます。                                                                                     |
|              | •[ライザー3(Riser 3)]:スロット3<br>が選択されます。                                                                                      |
|              | • mLOM                                                                                                    |
|              |                                                                                                    |

| コマンドまたはアクション | 目的                                                                                                    |
|--------------|----------------------------------------------------------------------------------------------------|
|              | <ul> <li>(注) C220 M6、C225 M6、および<br/>C220 M7 の場合、工場出荷<br/>時のデフォルト設定にリ<br/>セットした後、スロットの<br/>優先順位は次のとおりで<br/>す。</li> <li>1. mLOM</li> <li>2. ライザー1:スロット<br/>1</li> <li>3. ライザー3:スロット</li> </ul> |
|              | 3                                                                                                    |
|              | C125 M5の場合、VIC スロットオプショ<br>ンは [ライザー 2(Riser 2)] です。                                                                                                    |
|              | C220 M4、C220 M5 および C240 M5 サー<br>バーでは、VIC スロット オプションは<br>次のとおりです。                                                                                                    |
|              | ・[ライザー1(Riser 1)]:スロット<br>1 が選択されます。                                                                                                    |
|              | •[ <b>ライザー 2(Riser 2)]</b> : スロット<br>2 が選択されます。                                                                                                    |
|              | • <b>[FLEX LOM]</b> :スロット3<br>(MLOM)が選択されます。                                                                                                    |
|              | C240 SD M5 サーバでは、VIC スロット<br>オプションは次のとおりです。                                                                                                    |
|              | • PCIe ライザー1と2Bを組み合わせ<br>たサーバの場合:                                                                                                    |
|              | • [Riser1] を選択した場合は、ス<br>ロット2に VIC を取り付ける<br>必要があります。                                                                                                    |
|              | • [Riser2] を選択した場合は、ス<br>ロット 5 に VIC を取り付ける<br>必要があります。                                                                                                    |
|              | • PCIe ライザー 1C と 2E を組み合わ<br>せたサーバの場合:                                                                                                    |

I

|       | コマンドまたはアクション                                                                     | 目的                                                                    |
|-------|----------------------------------------------------------------------------------|-----------------------------------------------------------------------|
|       |                                                                                  | <ul> <li>[ライザー1 (Riser1)]を選択した場合は、スロット1に VICを取り付ける必要があります。</li> </ul> |
|       |                                                                                  | <ul> <li>[ライザー2(Riser2)]を選択した場合は、スロット2にVICを取り付ける必要があります。</li> </ul>   |
|       |                                                                                  | • [Flex-LOM] を選択した場合は、<br>mLOM スロットに mLOM タイプの<br>VICを取り付ける必要があります。   |
|       |                                                                                  | C480 M5 ML サーバーの場合、Cisco カー<br>ドモードスロットはスロット11 および<br>スロット 12 です。     |
|       |                                                                                  | 次のオプションを使用できるのは一部の<br>UCS C シリーズ サーバーだけです。                            |
|       |                                                                                  | • 4                                                                   |
|       |                                                                                  | • 5                                                                   |
|       |                                                                                  | • 9                                                                   |
|       |                                                                                  | • 10                                                                  |
|       |                                                                                  | C240 M4 サーバーでは、VIC スロット<br>オプションは次のとおりです。                             |
|       |                                                                                  | • [Riser 1] : スロット2がプライマリ<br>スロットですが、スロット1も使用<br>できます。                |
|       |                                                                                  | •[ライザー2(Riser 2)]:スロット<br>5がプライマリスロットですが、ス<br>ロット4も使用できます。            |
|       |                                                                                  | • FLEX LOM : スロット7 (MLOM)<br>が選択されます。                                 |
|       |                                                                                  | 重要 VIC スロットが適用される<br>のは、シスコのカードおよ<br>び一部の UCS C シリーズ<br>サーバのみです。      |
| ステップ5 | Server /cimc/network # set redundancy<br>{none   active-active   active-standby} | NIC モードが Shared LOM である場合<br>に、NIC冗長モードを設定します。冗長<br>モードは、次のいずれかになります。 |

|               | コマンドまたはアクション                     | 目的                                                                                                    |
|---------------|----------------------------------|----------------------------------------------------------------------------------------------------|
|               |                                  | <ul> <li>none:LOMイーサネットポートは<br/>単独で動作し、問題が生じた場合も<br/>フェールオーバーしません。</li> <li>active-active:サポートされている<br/>場合は、すべてのLOMイーサネッ</li> </ul>                                                                                 |
|               |                                  | ト ポートが利用されます。<br>• active-standby : 1 つの LOM イーサ<br>ネットポートに障害が発生すると、<br>トラフィックは別の LOM ポートに<br>フェールオーバーします。                                                                                                    |
| ステップ6         | Server /cimc/network # commit    | <ul> <li>トランザクションをシステムの設定にコ<br/>ミットします。</li> <li>(注) 使用可能な NIC モードおよ<br/>び NIC 冗長モードのオプ<br/>ションは、お使いのプラッ<br/>トフォームによって異なり<br/>ます。サーバーでサポート<br/>されていないモードを選択<br/>すると、変更を保存すると<br/>きにエラーメッセージが表<br/>示されます。</li> </ul> |
| ステップ <b>1</b> | プロンプトで、 <b>y</b> を入力して確認しま<br>す。 | サーバ NIC の設定                                                                                                    |

次に、Cisco IMC ネットワーク インターフェイスを設定する例を示します。

#### scope cimc

```
Server /cimc # scope network
Server /cimc/network # set mode cisco_card
Server /cimc/network # set vic-slot <mlom>
Server /cimc/network *# set redundancy <active-active>
Server /cimc/network *# commit
Changes to the network settings will be applied immediately.
You may lose connectivity to the Cisco IMC and may have to log in again.
Do you wish to continue? [y/N] y
Server /cimc/network #
```

## Cisco VIC mLOM および OCP カードの交換に関する考慮事項

Cisco UCS C220 M7、C240 M7、C225 M6 および C245 M6 サーバーで、Cisco VIC mLOM および OCP カードを交換する際には、次の状況で Cisco IMC ネットワークとの接続が失われることがあります。

- MLOM スロットの OCP カードを Cisco VIC カードと交換し、NIC モードを共有 OCP また は共有 OCP 拡張 に設定している場合。
- MLOM スロットの Cisco VIC カードを OCP カードと交換し、NIC モードを Cisco カード MLOM に設定している場合。

Cisco UCS C220 M7、C240 M7、C225 M6 または C245 M6 サーバーの Cisco VIC mLOM または OCP カードを交換する際は、次の推奨事項に従ってください。

 カードを交換する前に、ネットワークと接続している NIC のモードを、Cisco カード MLOM、共有 OCP、または共有 OCP 拡張 以外のいずれかに設定しておきます。カード の交換後に、適切な NIC モードを設定します。

NICモードの設定方法については、ご使用の Cisco IMC リリースの Server NIC Configuration の項を参照してください。これは Configuration Guides に記載されています。

 または、カードを交換した後、Cisco IMC Configuration Utility/(F8 キー)を使用して適切 な NIC モードを設定します。

ご使用のサーバーの Connecting to the Server Locally For Setup の項を参照してください。こ れは「」 セクションを参照してください。これは Install and Upgrade Guides に記載されて います。

- または、カードを交換した後、Cisco IMC Configuration Utility/(F8 キー)を使用して工場 出荷時のデフォルト設定に戻してから、次の手順を実行します。
- 1. サーバーが再起動を開始したら、F8 キーを押してシステムを Cisco IMC Configuration で起動し、デフォルトのパスワードを変更します。
- 2. 適切な NIC モードに設定します。

#### 表1:工場出荷時設定

| mLOM スロットの<br>VIC | mLOM スロットの<br>Intel OCP 3.0 NIC | ライザー スロッ<br>トの <b>VIC</b> | 専用管理ポート。 | CIMC アクセスの<br>ための NIC モード                           |
|-------------------|---------------------------------|---------------------------|----------|-----------------------------------------------------|
| はい                | いいえ                             | いいえ                       | はい       | mLOM スロット<br>のカードを使用す<br>る <b>Cisco Card</b><br>モード |
| いいえ               | はい                              | いいえ                       | はい       | Shared OCP<br>Extended                              |

| mLOMスロットの<br>VIC | mLOMスロットの<br>Intel OCP 3.0 NIC | ライザー スロッ<br>トの <b>VIC</b> | 専用管理ポート。 | CIMC アクセスの<br>ためのNICモード                      |
|------------------|--------------------------------|---------------------------|----------|----------------------------------------------|
| いいえ              | はい                             | はい                        | はい       | Shared OCP<br>Extended                       |
| いいえ              | いいえ                            | はい                        | はい       | 優先順位に基づく<br>VIC スロットでの<br><b>Cisco カード</b> : |
|                  |                                |                           |          | C220 M7 および<br>C225 M6 の場<br>合:<br>1. ライザー1: |
|                  |                                |                           |          | スロット1<br>2. ライザー3 :<br>スロット3                 |
|                  |                                |                           |          | C240 M7 および<br>C245 M6 の場<br>合:              |
|                  |                                |                           |          | 1. ライザー1:<br>スロット2                           |
|                  |                                |                           |          | 2. ライザー2:<br>スロット5                           |
|                  |                                |                           |          | 3. ライザー1:<br>スロット1                           |
|                  |                                |                           |          | 4. ライザー2:<br>スロット4                           |
| いいえ              | いいえ                            | いいえ                       | はい       | 専用                                           |

# 共通プロパティの設定

## 共通プロパティの設定の概要

### ホスト名

ダイナミック ホスト コンフィギュレーション プロトコル (DHCP) 拡張機能は、ホスト名を DHCP パケットに追加することで利用でき、DHCP サーバ側でこれを解釈または表示できま す。ホスト名は DHCP パケットのオプション フィールドに追加され、(最初に DHCP サーバ に送信される)DHCP DISCOVER パケットで送信されます。

サーバのデフォルトのホスト名は ucs-c2XX から CXXX-YYYYYY に変更されます(XXX は サーバのモデル番号で、YYYYYY はシリアル番号です)。この一意のストリングはクライア ント ID として機能し、DHCP サーバーから Cisco IMC にリースされる IP アドレスを追跡して マッピングするのに役立ちます。サーバのステッカーまたはラベルとして製造者から提供され るデフォルト シリアル番号は、サーバを識別するのに役立ちます。

#### ダイナミック DNS

ダイナミック DNS (DDNS) は、Cisco IMC から DNS サーバーのリソース レコードを追加ま たは更新するために使用されます。Web UI または CLI を使用してダイナミック DNS を有効に できます。[DDNS] オプションを有効にすると、DDNS サービスは現在のホスト名、ドメイン 名、および管理 IP アドレスを記録し、Cisco IMC から DNS サーバーのリソース レコードを更 新します。

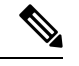

(注) DDNS サーバは、次の DNS 設定のいずれかが変更された場合に、DNS サーバの以前のリソースレコード(もしあれば)を削除し、新しいリソースレコードを追加します。

•ホスト名

- •LDAP 設定のドメイン名
- DDNS と DHCP が有効な場合に、ネットワークまたはサブネットの変更による新しい IP アドレスまたは DNS IP またはドメイン名を DHCP が取得する場合。
- DHCP がディセーブルの場合に、CLI または Web UI を使用してスタティック IP アドレス を設定する場合。
- dns-use-dhcp コマンドを入力する場合。

[**Dynamic DNS Update Domain**]:ドメインを指定できます。ドメインは、メインドメインまた はサブドメインのどちらでも可です。このドメイン名は、DDNS 更新のため Cisco IMC のホス ト名に付加されます。

## 共通プロパティの設定

サーバーを説明するには、共通プロパティを使用します。

#### 始める前に

共通プロパティを設定するには、admin 権限を持つユーザーとしてログインする必要があります。

|                | コマンドまたはアクション                                                | 目的                                                                                                    |
|----------------|-------------------------------------------------------------|----------------------------------------------------------------------------------------------------|
| ステップ1          | Server# scope cimc                                          | Cisco IMC コマンド モードを開始しま<br>す。                                                                                                    |
| ステップ2          | Server /cimc # scope network                                | Cisco IMC ネットワーク コマンド モー<br>ドを開始します。                                                                                                    |
| ス <b>テップ</b> 3 | Server /cimc/network # set hostname<br>host-name            | ホストの名前を指定します。<br>ホスト名の変更時に、コモンネーム<br>(CN)を使用した新しい自己署名証明<br>書を新しいホスト名として作成するかど<br>うかを確認するプロンプトが表示されま<br>す。<br>プロンプトにyと入力した場合、CNを<br>使用した新しい自己署名証明書が新しい<br>ホスト名として作成されます。<br>プロンプトにnと入力すると、ホスト<br>名だけが変更され、証明書は生成されま |
|                |                                                             | せん。                                                                                                    |
| ステップ4          | (任意) Server /cimc/network # set<br>ddns-enabled             | Cisco IMC に対して DDNS サービスを有<br>効にします                                                                                                    |
| ステップ5          | (任意) Server /cimc/network # set<br>ddns-update-domain value | 選択したドメインまたはそのサブドメイ<br>ンを更新します。                                                                                                    |
| ステップ6          | Server /cimc/network # commit                               | トランザクションをシステムの設定にコ<br>ミットします。                                                                                                    |
| ステップ <b>1</b>  | プロンプトで、 <b>y</b> を入力して確認します。                                | 共通プロパティを設定します。                                                                                                    |

手順

## 例

次に、共通プロパティを設定する例を示します。

```
Server# scope cimc
Server /cimc # scope network
Server /cimc/network # set hostname Server
Create new certificate with CN as new hostname? [y|N]

y
New certificate will be generated on committing changes.
All HTTPS and SSH sessions will be disconnected.
Server /cimc/network # set ddns-enabled
Server /cimc/network # set ddns-update-domain 1.2.3.4
Server /cimc/network *# commit
```

Changes to the network settings will be applied immediately. You may lose connectivity to the Cisco IMC and may have to log in again. Do you wish to continue? [y/N]  ${\bf y}$  Server /cimc/network #

### 次のタスク

ネットワークへの変更がすぐに適用されます。Cisco IMC への接続が切断され、再度ログイン が必要な場合があります。新しい SSH セッションが作成されたため、ホスト キーを確認する プロンプトが表示される場合があります。

# IPv4の設定

### 始める前に

IPv4 ネットワークの設定を実行するには、admin 権限を持つユーザーとしてログインする必要 があります。

#### 手順

|               | コマンドまたはアクション                                         | 目的                                                                                                    |
|---------------|------------------------------------------------------|----------------------------------------------------------------------------------------------------|
| ステップ1         | Server# scope cimc                                   | Cisco IMC コマンド モードを開始しま<br>す。                                                                                                    |
| ステップ <b>2</b> | Server /cimc # scope network                         | Cisco IMC ネットワーク コマンド モー<br>ドを開始します。                                                                                                    |
| ステップ3         | Server /cimc/network # set dhcp-enabled<br>{yes  no} | Cisco IMC で DHCP を使用するかどう<br>かを選択します。                                                                                                    |
|               |                                                      | <ul> <li>(注) DHCPがイネーブルである<br/>場合は、Cisco IMC 用に1<br/>つの IP アドレスを予約す<br/>るようにDHCP サーバを設<br/>定することを推奨します。<br/>サーバの複数のポートを通<br/>じて Cisco IMC に到達でき<br/>る場合、それらのポートの<br/>全範囲の MAC アドレスに<br/>対して1つの IP アドレス<br/>を予約する必要がありま<br/>す。</li> </ul> |
| ステップ4         | Server /cimc/network # set v4-addr<br>ipv4-address   | Cisco IMC の IP アドレスを指定します。                                                                                                    |

|                | コマンドまたはアクション                                                                | 目的                                                      |
|----------------|-----------------------------------------------------------------------------|---------------------------------------------------------|
| ステップ5          | Server /cimc/network # <b>set v4-netmask</b><br><i>ipv4-netmask</i>         | IPアドレスのサブネットマスクを指定<br>します。                              |
| ステップ6          | Server /cimc/network # set v4-gateway<br>gateway-ipv4-address               | IP アドレスのゲートウェイを指定しま<br>す。                               |
| ステップ <b>1</b>  | Server /cimc/network # set dns-use-dhcp<br>{yes  no}                        | Cisco IMC が DNS サーバ アドレスを<br>DHCP から取得するかどうかを選択し<br>ます。 |
| ステップ8          | Server /cimc/network # set<br>preferred-dns-server <i>dns1-ipv4-address</i> | プライマリ DNS サーバーの IP アドレ<br>スを指定します。                      |
| ステップ 9         | Server /cimc/network # set<br>alternate-dns-server dns2-ipv4-address        | セカンダリ DNS サーバーの IP アドレ<br>スを指定します。                      |
| ステップ10         | Server /cimc/network # commit                                               | トランザクションをシステムの設定に<br>コミットします。                           |
| ステップ11         | プロンプトで、 <b>y</b> を入力して確認しま<br>す。                                            | IPv4 を設定します。                                            |
| ステップ <b>12</b> | Server /cimc/network # show [detail]                                        | (任意)IPv4 ネットワークの設定を表<br>示します。                           |

次に、IPv4 ネットワークの設定を実行し、表示する例を示します。

```
Server# scope cimc
Server /cimc # scope network
Server /cimc/network # set dhcp-enabled yes
Server /cimc/network *# set v4-addr 10.20.30.11
Server /cimc/network *# set v4-netmask 255.255.248.0
Server /cimc/network *# set v4-gateway 10.20.30.1
Server /cimc/network *# set dns-use-dhcp-enabled no
Server /cimc/network *# set preferred-dns-server 192.168.30.31
Server /cimc/network *# set alternate-dns-server 192.168.30.32
Server /cimc/network *# commit
Changes to the network settings will be applied immediately.
You may lose connectivity to the Cisco IMC and may have to log in again.
Do you wish to continue? [y/N] {\boldsymbol{y}}
Server /cimc/network # show detail
Network Setting:
    IPv4 Address: 10.20.30.11
    IPv4 Netmask: 255.255.248.0
    IPv4 Gateway: 10.20.30.1
    DHCP Enabled: yes
    Obtain DNS Server by DHCP: no
    Preferred DNS: 192.168.30.31
    Alternate DNS: 192.168.30.32
    IPv6 Enabled: no
```

```
IPv6 Address: ::
IPv6 Prefix: 64
IPv6 Gateway: ::
IPv6 Link Local: ::
IPv6 SLAAC Address: ::
IPV6 DHCP Enabled: no
IPV6 Obtain DNS Server by DHCP: no
IPV6 Preferred DNS: ::
IPV6 Alternate DNS: ::
VLAN Enabled: no
VLAN ID: 1
VLAN Priority: 0
Port Profile:
Hostname: C240-FCH1938V17L
MAC Address: E4:AA:5D:AD:19:81
NIC Mode: shared lom ext
NIC Redundancy: active-active
VIC Slot: riser1
Auto Negotiate: no
Admin Network Speed: NA
Admin Duplex: NA
Operational Network Speed: NA
Operational Duplex: NA
```

Server /cimc/network #

# IPv6の設定

### 始める前に

IPv6 ネットワークの設定を実行するには、admin 権限を持つユーザーとしてログインする必要 があります。

#### 手順

|               | コマンドまたはアクション                                       | 目的                                   |
|---------------|----------------------------------------------------|--------------------------------------|
| ステップ1         | Server# scope cimc                                 | Cisco IMC コマンド モードを開始しま<br>す。        |
| ステップ <b>2</b> | Server /cimc # scope network                       | Cisco IMC ネットワーク コマンド モー<br>ドを開始します。 |
| ステップ3         | Server /cimc/network # set v6-enabled<br>{yes  no} | IPv6 を有効にします。                        |

I

|                | コマンドまたはアクション                                                                  | 目的                                                                                                    |
|----------------|-------------------------------------------------------------------------------|----------------------------------------------------------------------------------------------------|
| ステップ4          | Server /cimc/network # set<br>v6-dhcp-enabled {yes  no}                       | Cisco IMC で DHCP を使用するかどう<br>かを選択します。                                                                                                    |
|                |                                                                               | <ul> <li>(注) DHCPがイネーブルである<br/>場合は、Cisco IMC 用に1<br/>つの IPv6 アドレスを予約<br/>するようにDHCP サーバを<br/>設定することを推奨しま<br/>す。サーバの複数のポート<br/>を通じて Cisco IMC に到達<br/>できる場合、それらのポー<br/>トの全範囲の MAC アドレ<br/>スに対して1つの IPv6 ア<br/>ドレスを予約する必要があ<br/>ります。</li> </ul> |
| ステップ5          | Server /cimc/network # set v6-addr<br>ipv6-address                            | Cisco IMC の IP アドレスを指定します。                                                                                                    |
| ステップ6          | Server /cimc/network # <b>set v6-prefix</b><br><i>ipv6-prefix-length</i>      | IP アドレスのプレフィックス長を指定<br>します。                                                                                                    |
| ステップ <b>1</b>  | Server /cimc/network # set v6-gateway<br>gateway-ipv6-address                 | IP アドレスのゲートウェイを指定しま<br>す。                                                                                                    |
| ステップ8          | Server /cimc/network # set<br>v6-dns-use-dhcp {yes  no}                       | <ul> <li>Cisco IMC が DNS サーバアドレスを</li> <li>DHCP から取得するかどうかを選択します。</li> <li>(注) DHCP がイネーブルである</li> </ul>                                                                                                    |
|                |                                                                               | 場合にのみ、このオプショ<br>ンを使用できます。                                                                                                    |
| ステップ9          | Server /cimc/network# set<br>v6-preferred-dns-server <i>dns1-ipv6-address</i> | プライマリ DNS サーバの IP アドレス<br>を指定します。                                                                                                    |
| ステップ10         | Server /cimc/network # set<br>v6-alternate-dns-server dns2-ipv6-address       | セカンダリ DNS サーバーの IP アドレ<br>スを指定します。                                                                                                    |
| ステップ 11        | Server /cimc/network # commit                                                 | トランザクションをシステムの設定に<br>コミットします。                                                                                                    |
| ステップ <b>12</b> | プロンプトで、 <b>y</b> を入力して確認しま<br>す。                                              | IPv6 を設定します。                                                                                                    |
| ステップ <b>13</b> | Server /cimc/network # show [detail]                                          | (任意)IPv6 ネットワークの設定を表<br>示します。                                                                                                    |

次に、スタティックIPv6をイネーブルにし、IPv6ネットワークの設定を表示する例を 示します。

```
Server# scope cimc
Server /cimc # scope network
Server /cimc/network # set v6-enabled yes
Server /cimc/network *# set v6-addr 2010:201::279
Server /cimc/network *# set v6-gateway 2010:201::1
Server /cimc/network *# set v6-prefix 64
Server /cimc/network *# set v6-dns-use-dhcp no
Server /cimc/network *# set v6-preferred-dns-server 2010:201::100
       /cimc/network *# set v6-alternate-dns-server 2010:201::101
Server
Changes to the network settings will be applied immediately.
You may lose connectivity to the Cisco IMC and may have to log in again.
Server /cimc/network *# commit
Changes to the network settings will be applied immediately.
You may lose connectivity to the Cisco IMC and may have to log in again.
Do you wish to continue? [y/N] y
Server /cimc/network # show detail
Network Setting:
   IPv4 Enabled: yes
    IPv4 Address: 10.106.145.76
    IPv4 Netmask: 255.255.255.0
    IPv4 Gateway: 10.106.145.1
   DHCP Enabled: yes
   DDNS Enabled: yes
    DDNS Update Domain: example.com
    Obtain DNS Server by DHCP: no
    Preferred DNS: 171.70.168.183
   Alternate DNS: 0.0.0.0
   IPv6 Enabled: yes
    IPv6 Address: 2010:201::279
    IPv6 Prefix: 64
    IPv6 Gateway: 2010:201::1
    IPv6 Link Local: fe80::523d:e5ff:fe9d:395d
    IPv6 SLAAC Address: 2010:201::523d:e5ff:fe9d:395d
    IPV6 DHCP Enabled: no
    IPV6 Obtain DNS Server by DHCP: no
    IPV6 Preferred DNS: 2010:201::100
    IPV6 Alternate DNS: 2010:201::101
   VLAN Enabled: no
   VLAN ID: 1
   VLAN Priority: 0
   Port Profile:
   Hostname: CIMC C220
   MAC Address: 50:3D:E5:9D:39:5C
   NIC Mode: dedicated
   NIC Redundancy: none
   Network Speed: 100Mbps
   Duplex: full
   Auto Negotiate: no
   Admin Network Speed: NA
   Admin Duplex: NA
    Operational Network Speed: NA
    Operational Duplex: NA
Server /cimc/network #
```

次に、DHCP for IPv6 をイネーブルにし、IPv6 ネットワークの設定を

```
Server# scope cimc
Server /cimc # scope network
Server /cimc/network # set v6-enabled yes
Server /cimc/network *# set v6-dhcp-enabled yes
Changes to the network settings will be applied immediately.
You may lose connectivity to the Cisco IMC and may have to log in again.
Server /cimc/network *# commit
Changes to the network settings will be applied immediately.
You may lose connectivity to the Cisco IMC and may have to log in again.
Do you wish to continue? [y/N] y
Server /cimc/network # show detail
Network Setting:
    IPv4 Enabled: yes
    IPv4 Address: 10.106.145.76
    IPv4 Netmask: 255.255.255.0
    IPv4 Gateway: 10.106.145.1
    DHCP Enabled: yes
    DDNS Enabled: yes
    DDNS Update Domain: example.com
    Obtain DNS Server by DHCP: no
    Preferred DNS: 171.70.168.183
    Alternate DNS: 0.0.0.0
    IPv6 Enabled: yes
    IPv6 Address: 2010:201::253
    IPv6 Prefix: 64
    IPv6 Gateway: fe80::222:dff:fec2:8000
    IPv6 Link Local: fe80::523d:e5ff:fe9d:395d
    IPv6 SLAAC Address: 2010:201::523d:e5ff:fe9d:395d
    IPV6 DHCP Enabled: yes
    IPV6 Obtain DNS Server by DHCP: no
    IPV6 Preferred DNS: ::
    IPV6 Alternate DNS: ::
    VLAN Enabled: no
    VLAN ID: 1
   VLAN Priority: 0
    Port Profile:
    Hostname: CIMC C220
   MAC Address: 50:3D:E5:9D:39:5C
   NIC Mode: dedicated
   NIC Redundancy: none
    Network Speed: 100Mbps
    Duplex: full
    Auto Negotiate: no
    Admin Network Speed: NA
    Admin Duplex: NA
    Operational Network Speed: NA
    Operational Duplex: NA
```

Server /cimc/network #

# **ICMP**の設定

このリリース 4.1 (3b) では、Cisco IMC を使用して、BMC での着信 ICMP リダイレクトおよび接続先到達不能パケットの処理を有効または無効にすることができます。

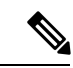

(注) このオプションは一部の UCS M5 サーバーにのみ使用できます。

|                         | コマンドまたはアクション                                                                                                    | 目的                                                                                                    |
|-------------------------|----------------------------------------------------------------------------------------------------|----------------------------------------------------------------------------------------------------|
| ステップ1                   | Server# scope cimc                                                                                                    | Cisco IMC コマンド モードを開始しま<br>す。                                                                                                    |
| ステップ <b>2</b>           | Server /cimc # scope network                                                                                                    | Cisco IMC ネットワーク コマンド モー<br>ドを開始します。                                                                                                    |
| ステップ <b>3</b>           | Server /cimc/network # scope<br>icmp-configuration                                                                                                    | ICMP 構成モードを開始します。                                                                                                    |
| ステップ4                   | Server /cimc/network/icmp-configuration # show-detail                                                                                                    | ICMP 構成設定を表示します。                                                                                                    |
|                         |                                                                                                    |                                                                                                    |
| ステップ5                   | Server /cimc/network/icmp-configuration #<br>set destination-unreachable-enabled yes                                                                                                    | ICMP の [接続先到達不能(Destination<br>Unreachable)] 構成設定を有効にしま<br>す。                                                                                                    |
| ステップ5<br>ステップ6          | Server /cimc/network/icmp-configuration #<br>set destination-unreachable-enabled yes<br>Server /cimc/network/icmp-configuration #<br>set redirect-enabled yes                                                        | ICMP の [接続先到達不能(Destination<br>Unreachable)] 構成設定を有効にしま<br>す。<br>ICMP の [リダイレクト(Redirect)] 構<br>成設定を有効にします。                                                                |
| ステップ5<br>ステップ6<br>ステップ7 | Server /cimc/network/icmp-configuration #<br>set destination-unreachable-enabled yes<br>Server /cimc/network/icmp-configuration #<br>set redirect-enabled yes<br>Server /cimc/network/icmp-configuration #<br>commit | <ul> <li>ICMPの[接続先到達不能(Destination<br/>Unreachable)]構成設定を有効にしま<br/>す。</li> <li>ICMPの[リダイレクト(Redirect)]構<br/>成設定を有効にします。</li> <li>トランザクションをシステムの設定にコ<br/>ミットします。</li> </ul> |

#### 手順

## 例

次の例は、ICMP 構成設定を構成する方法を示しています。

```
Server# scope cimc
Server /cimc # scope network
Server /cimc/network # scope icmp-configuration
Server /network/icmp-configuration # show detail
ICMP Settings:
    Destination Unreachable Enabled: no
    Redirect Enabled: no
Server /cimc/network/icmp-configuration # set destination-unreachable-enabled yes
Server /cimc/network/icmp-configuration # set redirect yes
Server /cimc/network/icmp-configuration # show detail
ICMP Settings:
    Destination Unreachable Enabled: yes
    Redirect Enabled: pes
    Redirect Enabled: yes
    Server /cimc/network/icmp-configuration # show detail
```

# サーバー VLAN の設定

## 始める前に

サーバー VLAN を設定するには、admin としてログインしている必要があります。

#### 手順

|               | コマンドまたはアクション                                         | 目的                                    |
|---------------|------------------------------------------------------|---------------------------------------|
| ステップ1         | Server# scope cimc                                   | Cisco IMC コマンド モードを開始しま<br>す。         |
| ステップ <b>2</b> | Server /cimc # scope network                         | Cisco IMC ネットワーク コマンド モー<br>ドを開始します。  |
| ステップ3         | Server /cimc/network # set vlan-enabled<br>{yes  no} | Cisco IMC を VLAN に接続するかどうか<br>を選択します。 |
| ステップ4         | Server /cimc/network # set vlan-id id                | VLAN 番号を指定します。                        |
| ステップ5         | Server /cimc/network # set vlan-priority<br>priority | VLAN でのこのシステムのプライオリ<br>ティを指定します。      |
| ステップ6         | Server /cimc/network # commit                        | トランザクションをシステムの設定にコ<br>ミットします。         |
| ステップ <b>1</b> | プロンプトで、 <b>y</b> を入力して確認しま<br>す。                     | サーバ LAN を設定します。                       |
| ステップ8         | Server /cimc/network # show [detail]                 | (任意)ネットワークの設定を表示しま<br>す。              |

### 例

次に、サーバー VLAN を設定する例を示します。

```
Server# scope cimc
Server /cimc # scope network
Server /cimc/network # set vlan-enabled yes
Server /cimc/network *# set vlan-id 10
Server /cimc/network *# set vlan-priority 32
Server /cimc/network *# commit
Changes to the network settings will be applied immediately.
You may lose connectivity to the Cisco IMC and may have to log in again.
Do you wish to continue? [y/N] y
Server /cimc/network # show detail
Network Setting:
    IPv4 Address: 10.20.30.11
    IPv4 Netmask: 255.255.248.0
```

IPv4 Gateway: 10.20.30.1 DHCP Enabled: yes Obtain DNS Server by DHCP: no Preferred DNS: 192.168.30.31 Alternate DNS: 192.168.30.32 IPv6 Enabled: no IPv6 Address: :: IPv6 Prefix: 64 IPv6 Gateway: :: IPv6 Link Local: :: IPv6 SLAAC Address: :: IPV6 DHCP Enabled: no IPV6 Obtain DNS Server by DHCP: no IPV6 Preferred DNS: :: IPV6 Alternate DNS: :: VLAN Enabled: yes VLAN ID: 10 VLAN Priority: 32 Port Profile: Hostname: C240-FCH1938V17L MAC Address: E4:AA:5D:AD:19:81 NIC Mode: shared\_lom\_ext NIC Redundancy: active-active VIC Slot: riser1 Auto Negotiate: no Admin Network Speed: NA Admin Duplex: NA Operational Network Speed: NA Operational Duplex: NA

Server /cimc/network #

# ポート プロファイルへの接続

(注) ポートプロファイルまたはVLANを設定できますが、両方を使用することはできません。ポートプロファイルを使用する場合は、set vlan-enabled コマンドが no に設定されていることを確認します。

## 始める前に

ポート プロファイルに接続するには、admin としてログインしている必要があります。

#### 手順

|       | コマンドまたはアクション                 | 目的                                   |
|-------|------------------------------|--------------------------------------|
| ステップ1 | Server# scope cimc           | Cisco IMC コマンド モードを開始しま<br>す。        |
| ステップ2 | Server /cimc # scope network | Cisco IMC ネットワーク コマンド モー<br>ドを開始します。 |

|              | コマンドまたはアクション                                                 | 目的                                                                                                    |
|--------------|--------------------------------------------------------------|----------------------------------------------------------------------------------------------------|
| <b>ステップ3</b> | Server /cimc/network # set port-profile<br>port_profile_name | Cisco UCS VIC 1225 仮想インターフェイ<br>スカード など、サポートされているア<br>ダプタカード上の管理インターフェイ<br>ス、仮想イーサネット、VIFを設定する<br>ためにポート プロファイル Cisco IMC<br>を使用するように指定します。 |
|              |                                                              | 最大 80 文字の英数字を入力します。-<br>(ハイフン) と_(アンダーバー) を除<br>き、スペースなどの特殊文字は使用でき<br>ません。ポート プロファイル名をハイ<br>フンで始めることもできません。                                 |
|              |                                                              | <ul><li>(注) ポートプロファイルは、このサーバが接続されているスイッチに定義されている必要があります。</li></ul>                                                                          |
| ステップ4        | Server /cimc/network # commit                                | トランザクションをシステムの設定にコ<br>ミットします。                                                                                                    |
| ステップ5        | プロンプトで、 <b>y</b> を入力して確認しま<br>す。                             | ポートプロファイルに接続します。                                                                                                    |
| ステップ6        | (任意) Server /cimc/network # <b>show</b><br>[ <b>detail</b> ] | ネットワーク設定を表示します。                                                                                                    |

次に、ポートプロファイル abcde12345 に接続する例を示します。

```
Server# scope cimc
Server /cimc # scope network
Server /cimc/network # set port-profile abcde12345
Server /cimc/network *# commit
Changes to the network settings will be applied immediately.
You may lose connectivity to the Cisco IMC and may have to log in again.
Do you wish to continue? [y/N] \mathbf{y}
Server /cimc/network # show detail
Network Setting:
    IPv4 Address: 10.193.66.174
    IPv4 Netmask: 255.255.248.0
    IPv4 Gateway: 10.193.64.1
   DHCP Enabled: no
   Obtain DNS Server by DHCP: no
   Preferred DNS: 0.0.0.0
   Alternate DNS: 0.0.0.0
    IPv6 Enabled: no
    IPv6 Address: ::
   IPv6 Prefix: 64
   IPv6 Gateway: ::
```

```
IPv6 Link Local: ::
IPv6 SLAAC Address: ::
IPV6 DHCP Enabled: no
IPV6 Obtain DNS Server by DHCP: no
IPV6 Preferred DNS: ::
IPV6 Alternate DNS: ::
VLAN Enabled: no
VLAN TD: 1
VLAN Priority: 0
Port Profile: abcde12345
Hostname: C240-FCH1938V17L
MAC Address: E4:AA:5D:AD:19:81
NIC Mode: shared lom ext
NIC Redundancy: active-active
VIC Slot: riser1
Auto Negotiate: no
Admin Network Speed: NA
Admin Duplex: NA
Operational Network Speed: NA
Operational Duplex: NA
```

Server /cimc/network #

# ネットワーク インターフェイスの設定

## ネットワーク インターフェイス設定の概要

Cisco IMC 管理ポートのネットワーク速度とデュプレックスモードを設定するために、このサ ポートが追加されています。自動ネゴシエートモードは、専用モードでのみ設定できます。自 動ネゴシエーションを有効にすると、ネットワークポート速度とデュプレックスの設定がシス テムによって無視され、Cisco IMCがスイッチに設定された速度を保持します。自動ネゴシエー ションを無効にすると、ネットワーク ポート速度(10 Mbps、100 Mbps、または1 Gbps)を設 定し、デュプレックス値を [Full] または [Half] で設定できます。

ポートプロパティは次の2つのモードで管理できます。

- [Admin Mode]: [Auto Negotiation] オプションを無効にすることで、ネットワーク速度と デュプレックス値を設定できます。adminモードのネットワーク速度のデフォルト値は100 Mbps で、デュプレックスモードは [Full] に設定されます。ネットワーク速度を変更する 前に、接続したスイッチに同じポート速度があることを確認します。
- [Operation Mode]:運用ネットワークのポート速度とデュプレックス値が表示されます。自動ネゴシエーションモードを有効にした場合は、スイッチのネットワークポート速度とデュプレックスの詳細が表示されます。オフにした場合は、[Admin Mode]で設定したネットワークポート速度とデュプレックス値が表示されます。

Cisco IMC 1.5(x)、2.0(1)、および2.0(3) バージョンを工場出荷時の初期状態にリセットすると、 [Shared LOM] モードがデフォルトで設定されます。

## インターフェイス プロパティの設定

速度またはデュプレックスの不一致を回避するために、スイッチの設定を Cisco IMC 設定と一致させる必要があります。

C)

**重要** このアクションを使用できるのは一部の UCS C シリーズ サーバだけです。

|       | コマンドまたはアクション                                                         | 目的                                                                                                    |
|-------|----------------------------------------------------------------------|----------------------------------------------------------------------------------------------------|
| ステップ1 | Server # scope cimc                                                  | Cisco IMC コマンドモードを開始しま<br>す。                                                                                                    |
| ステップ2 | Server/cimc # scope network                                          | ネットワーク コマンド モードを開始し<br>ます。                                                                                                    |
| ステップ3 | Server/cimc/network* # set mode dedicated                            | dedicated コマンドモードを開始します。                                                                                                    |
| ステップ4 | Server/cimc/network # set auto-negotiate<br>{yes   no}               | 自動ネゴシエーション コマンド モード<br>をイネーブルまたはディセーブルにしま<br>す。                                                                                                    |
|       |                                                                      | <ul> <li>yes を入力した場合、ネットワーク<br/>ポート速度とデュプレックス設定は<br/>無視され、Cisco IMC はスイッチに<br/>設定された速度を保持します。</li> </ul>                                                                                                    |
|       |                                                                      | <ul> <li>no を入力した場合は、ネットワークポート速度とデュプレックス値を設定できます。</li> </ul>                                                                                                    |
| ステップ5 | Server/cimc/network # set net-speed {10<br>Mbps   100 Mbps   1 Gbps} | 指定したネットワーク ポート速度を設<br>定します。                                                                                                    |
|       |                                                                      | <ul> <li>(注) このオプションは、</li> <li>auto-negotiate が no に設定<br/>されている場合のみ、使用<br/>可能です。ポート速度を変<br/>更する前に、接続したス<br/>イッチに同じポート速度が<br/>あることを確認します。</li> <li>auto-negotiate が yes に設定<br/>されている場合、ネット<br/>ワーク ポート速度はデフォ<br/>ルトで 100 Mbps に設定され<br/>ます</li> </ul> |

|       | コマンドまたはアクション                                       | 目的                                                                                                    |
|-------|----------------------------------------------------|----------------------------------------------------------------------------------------------------|
| ステップ6 | Server/cimc/network* # set duplex {full  <br>half} | 指定されたデュプレックスモードのタ<br>イプを設定します。デフォルトでは、<br>デュプレックスモードは Full に設定さ<br>れます。<br>(注) ネットワーク速度が 1 Gbps<br>の場合、全二重モードのみ<br>が許可されます。 |
| ステップ1 | Server/cimc/network* # commit                      | トランザクションをシステムにコミット<br>します。                                                                                                  |

次に、インターフェイスプロパティを設定し、トランザクションをコミットする例を 示します。

```
Server # scope cimc
Server/cimc # scope network
Server/cimc/network* # set mode dedicated
Server/cimc/network # set auto-negotiate no
Warning: You have chosen to set auto-negotiate to no
Please set speed and duplex
If not set then a default speed of 100Mbps and duplex full will be applied
Server/cimc/network* # commit
Server/cimc/network* # set net-speed 100 Mbps
Server/cimc/network* # commit
Changes to the network settings will be applied immediately.
You may lose connectivity to the Cisco IMC and may have to log in again.
Do you wish to continue? [y/N] y
Server/cimc/network #
```

# ネットワーク セキュリティの設定

## ネットワーク セキュリティ

Cisco IMC は、IP ブロッキングをネットワーク セキュリティとして使用します。IP ブロッキン グは、サーバまたは Web サイトと、特定の IP アドレスまたはアドレス範囲との間の接続を防 ぎます。IP ブロッキングは、これらのコンピュータから Web サイト、メール サーバー、また はその他のインターネット サーバーへの不要な接続を効果的に禁止します。

禁止 IP の設定は、一般的に、サービス拒否(DoS)攻撃から保護するために使用されます。 Cisco IMC は、IP ブロッキングの失敗回数を設定して、IP アドレスを禁止します。

## ネットワーク セキュリティの設定

IP ブロッキングの失敗回数を設定する場合は、ネットワーク セキュリティを設定します。

#### 始める前に

ネットワークセキュリティを設定するには、admin権限を持つユーザーとしてログインする必要があります。

### 手順

|               | コマンドまたはアクション                                                                 | 目的                                                                                               |
|---------------|------------------------------------------------------------------------------|--------------------------------------------------------------------------------------------------|
| ステップ1         | Server# scope cimc                                                           | Cisco IMC コマンド モードを開始します。                                                                        |
| ステップ <b>2</b> | Server /cimc # scope network                                                 | Cisco IMC ネットワーク コマンドモー<br>ドを開始します。                                                              |
| ステップ3         | Server /cimc/network # scope ipblocking                                      | IP ブロッキング コマンド モードを開<br>始します。                                                                    |
| ステップ4         | Server /cimc/network/ipblocking # set<br>enabled {yes   no}                  | IP ブロッキングをイネーブルまたは<br>ディセーブルにします。                                                                |
| ステップ5         | Server /cimc/network/ipblocking # set<br>fail-count fail-count               | 指定された時間ユーザーがロックアウ<br>トされる前に、ユーザーが試行できる<br>ログインの失敗回数を設定します。                                       |
|               |                                                                              | この回数のログイン試行失敗は、[IP<br>Blocking Fail Window] フィールドで指<br>定されている期間内に発生する必要が<br>あります。                |
|               |                                                                              | 3~10の範囲の整数を入力します。                                                                                |
| ステップ6         | Server /cimc/network/ipblocking # set<br>fail-window fail-seconds            | ユーザーをロックアウトするためにロ<br>グイン試行の失敗が発生する必要のあ<br>る期間(秒数)を設定します。                                         |
|               |                                                                              | 60~120の範囲の整数を入力します。                                                                              |
| ステップ1         | Server /cimc/network/ipblocking # set<br>penalty-time <i>penalty-seconds</i> | ユーザーが指定されている期間内にロ<br>グイン試行の最大回数を超えた場合<br>に、ユーザーがロックアウトされてい<br>る秒数を設定します。<br>300~900の範囲の整数を入力します。 |
| ステップ8         | Server /cimc/network/ipblocking # commit                                     | トランザクションをシステムの設定に<br>コミットします。                                                                    |

|                | コマンドまたはアクション                                                                                                   | 目的                                                                              |
|----------------|----------------------------------------------------------------------------------------------------|---------------------------------------------------------------------------------|
| ステップ <b>9</b>  | Server /cimc/network/ipblocking # exit                                                                         | IP ブロッキング コマンド モードを終<br>了し、ネットワーク コマンドモードを<br>開始します。                            |
| ステップ 10        | Server /cimc/network # scope ipfiltering                                                                       | IP フィルタリング コマンド モードを<br>開始します。                                                  |
| ステップ <b>11</b> | Server /cimc/network/ipfiltering # set<br>enabled {yes   no}                                                   | IP フィルタリングをイネーブルまたは<br>ディセーブルにします。プロンプトに<br>yを入力して IP フィルタリングをイ<br>ネーブルにします。    |
| ステップ <b>12</b> | Server /cimc/network/ipfiltering # set<br>filter-1 <i>IPv4</i> または <i>IPv6</i> アドレスまた<br>は一定範囲の <i>IP</i> アドレス | 4 つの IP フィルタを設定できます。<br>IPv4 または IPv6 IP アドレスまたは IP<br>アドレス範囲を割り当てることができ<br>ます。 |
| ステップ 13        | Server /cimc/network/ipfiltering # commit                                                                      | トランザクションをシステム設定にコ<br>ミットします。                                                    |

次の例はネットワークセキュリティを設定します。

```
Server# scope cimc
Server /cimc # scope network
Server /cimc/network # scope ipblocking
Server /cimc/network/ipblocking # set enabled yes
Server /cimc/network/ipblocking *# set fail-count 5
Server /cimc/network/ipblocking *# set fail-window 90
Server /cimc/network/ipblocking *# set penalty-time 600
Server /cimc/network/ipblocking *# commit
Server /cimc/network/ipblocking # exit
Server /cimc/network # scope ipfiltering
Server /cimc/network/ipfiltering # set enabled yes
This will enable IP Filtering
Do you wish to continue? [y/N] y
Server /cimc/network/ipfiltering *# set filter-1 1.1.1.1-255.255.255.255
                                    set filter-2 10.10.10.10
                                    set filter-3 2001:xxx::-2xxx:xx8::0001
                                    set filter-4
2001:xxx::-2xxx:xx8::0001-2001:xxx::-2xxx:xx8::0020
Server /cimc/network/ipfiltering *# commit
Changes to the ipfiltering will be applied immediately.
You may lose connectivity to the Cisco IMC and may have to log in again.
Do you wish to continue? [y/N] Y
```

# ネットワーク タイム プロトコルの設定

## ネットワーク タイム プロトコル設定の設定

デフォルトでは、Cisco IMC がリセットされると、ホストと時刻が同期されます。NTP サービ スを導入すると、Cisco IMC を設定して NTP サーバーで時刻を同期することができます。デ フォルトでは、NTP サーバーは Cisco IMC で動作しません。少なくとも1台、最大4台の、 NTP サーバまたは時刻源サーバとして動作するサーバの IP/DNS アドレスを指定し、NTP サー ビスを有効にして設定する必要があります。NTP サービスをイネーブルにすると、Cisco IMC は設定された NTP サーバーと時刻を同期します。NTP サービスは Cisco IMC でのみ変更でき ます。

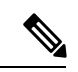

(注)

NTP サービスを有効にするには、DNS アドレスではなく、サーバの IP アドレスを指定することを推奨します。

#### 始める前に

このタスクを実行するには、admin 権限を持つユーザとしてログインする必要があります。

|               | コマンドまたはアクション                                            | 目的                                                                   |
|---------------|---------------------------------------------------------|----------------------------------------------------------------------|
| ステップ1         | Server# scope cimc                                      | Cisco IMC コマンド モードを開始しま<br>す。                                        |
| ステップ <b>2</b> | Server /cimc # scope network                            | ネットワーク コマンドモードを開始し<br>ます。                                            |
| ステップ3         | Server /cimc/network # scope ntp                        | NTP サービス コマンド モードを開始<br>します。                                         |
| ステップ4         | Server /cimc/network/ntp # set enabled yes              | サーバのNTPサービスをイネーブルに<br>します。                                           |
| ステップ5         | Server /cimc/network/ntp* # commit                      | トランザクションをコミットします。                                                    |
| ステップ6         | Server /cimc/network/ntp # set server-1<br>10.120.33.44 | NTP サーバまたは時刻源サーバとして<br>機能する4台のサーバのうち1台の<br>サーバのIP/DNSアドレスを指定しま<br>す。 |
| ステップ <b>1</b> | Server /cimc/network/ntp # set server-2<br>10.120.34.45 | NTP サーバまたは時刻源サーバとして<br>機能する4台のサーバのうち1台の                              |

#### 手順

|        | コマンドまたはアクション                                            | 目的                                                                   |
|--------|---------------------------------------------------------|----------------------------------------------------------------------|
|        |                                                         | サーバの IP/DNS アドレスを指定します。                                              |
| ステップ8  | Server /cimc/network/ntp # set server-3<br>10.120.35.46 | NTP サーバまたは時刻源サーバとして<br>機能する4台のサーバのうち1台の<br>サーバのIP/DNSアドレスを指定しま<br>す。 |
| ステップ9  | Server /cimc/network/ntp # set server-4<br>10.120.36.48 | NTP サーバまたは時刻源サーバとして<br>機能する4台のサーバのうち1台の<br>サーバのIP/DNSアドレスを指定しま<br>す。 |
| ステップ10 | Server /cimc/network/ntp # commit                       | トランザクションをコミットします。                                                    |

次に、NTP サービスを設定する例を示します。

```
Server # scope cimc
Server /cimc # scope network
Server /cimc/network # scope ntp
Server /cimc/network/ntp # set enabled yes
Warning: IPMI Set SEL Time Command will be
disabled if NTP is enabled.
Do you wish to continue? [y|N]
Y
Server /cimc/network/ntp* # commit
Server /cimc/network/ntp* # set server-1 10.120.33.44
Server /cimc/network/ntp* # set server-2 10.120.34.45
Server /cimc/network/ntp* # set server-3 10.120.35.46
Server /cimc/network/ntp* # set server-4 10.120.36.48
Server /cimc/network/ntp* # commit
Server /cimc/network/ntp* # set server-4 10.120.36.48
```

# IP アドレスの ping

Cisco IMC の IP アドレスとのネットワーク接続を検証する場合に IP アドレスを ping します。

## 始める前に

IP アドレスを ping するには、管理者権限を持つユーザとしてログインする必要があります。

#### 手順

|       | コマンドまたはアクション       | 目的                   |
|-------|--------------------|----------------------|
| ステップ1 | Server# scope cimc | CIMC コマンド モードを開始します。 |

|       | · · · · · · · · · · · · · · · · · · ·                                                                    |                                                                                          |
|-------|----------------------------------------------------------------------------------------------------|------------------------------------------------------------------------------------------|
|       | コマンドまたはアクション                                                                                             | 目的                                                                                       |
| ステップ2 | Server /cimc # scope network                                                                             | CIMC ネットワーク コマンド モードを<br>開始します。                                                          |
| ステップ3 | Server /cimc /network# <b>ping</b> <i>IP</i> address  <br><b>retries</b> number   <b>timeout</b> seconds | IP アドレスまたはホスト名をタイムア<br>ウトまでの指定回数 ping します。                                               |
|       |                                                                                                    | • <b>IP address/hostname</b> : サーバの IP<br>アドレスまたはホスト名。                                   |
|       |                                                                                                    | <ul> <li>Number of retries:システムがサーバへの接続を試行する回数。デフォルト値は3です。有効な範囲は1~10です。</li> </ul>       |
|       |                                                                                                    | <ul> <li>Timeout:システムが ping を中止するまでに待機する秒数。デフォルトの最大値は 20 秒です。有効な範囲は、1~20 秒です。</li> </ul> |
| ステップ4 | Server /cimc/network # commit                                                                            | トランザクションをシステムの設定にコ<br>ミットします。                                                            |
| ステップ5 | プロンプトで、 <b>y</b> を入力して確認しま<br>す。                                                                         | IP アドレスを ping します。                                                                       |

次に IP アドレスを ping する例を示します。

```
Server# scope cimc
Server /cimc # scope network
Server /cimc/network # ping 10.10.10.10
Server /cimc/network *# commit
Changes to the network settings will be applied immediately.
You may lose connectivity to the Cisco IMC and may have to log in again.
Do you wish to continue? [y/N] y
Server /cimc/network #
```

翻訳について

このドキュメントは、米国シスコ発行ドキュメントの参考和訳です。リンク情報につきましては 、日本語版掲載時点で、英語版にアップデートがあり、リンク先のページが移動/変更されている 場合がありますことをご了承ください。あくまでも参考和訳となりますので、正式な内容につい ては米国サイトのドキュメントを参照ください。